# Удаление плитки

В ходе работы над проектом, разумеется, могут возникать ошибки. Укладку плитки по рядам или на всей поверхности можно удалять.

Для отмены последнего действия пользуйтесь сочетанием «горячих» клавиш **Ctlr + Z**. В массе случаев это может быть значительно быстрее удаления или замены неверно выложенных плиток.

## Удаление ряда плитки

Удалить ряд плитки можно как с помощью «горячих» клавиш, так и с помощью мыши, через контекстное меню.

## С помощью "горячих" клавиш

Кликните по любой плитке в ряду, который хотите удалить, и нажмите сочетание клавиш на клавиатуре **Ctrl+Del** (Delete). Ряд будет удалён.

### С помощью контекстного меню

Правой клавишей мыши кликните по любой плитке ряда, который хотите удалить, в контекстное меню выберите «**Удалить**» → «**Удалить ряд**».

## Удаление плитки на всей поверхности

## С помощью "горячих" клавиш

Кликните по любой плитке на поверхности, которую хотите очистить, и нажмите сочетание клавиш на клавиатуре **Shift + Del** (Delete). Все плитки с поверхности будут удалены.

#### С помощью контекстного меню

Правой клавишей мыши кликните по любой плитке ряда, который хотите удалить, появится контекстное меню. Выберите в меню «Удалить» → «Удалить все плитки».

Last update: 2020/09/28 21:42

From: http://3d.kerama-marazzi.com/ - KERAMA MARAZZI 3D

Permanent link: http://3d.kerama-marazzi.com/doku.php?id=putting:%D1%83%D0%B4%D0%B0%D0%BB%D0%B5%D0%BD%D0%B8%D0%B5&rev=1401117599

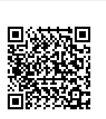

Last update: 2020/09/28 21:42